## คู่มือการใช้ระบบแจ้งเงินเดือนออนไลน์

# สำนักงานสาธารณสุขจังหวัดแพร่

| Supervision Public Name Office                                                                                                    | สำนักงานสาธารณสุข<br>ระบบแจ้งเงินเดือนออน                        | เจ้งหวัดแพร่<br>ไลน์   | PAYSLIP |  |  |
|----------------------------------------------------------------------------------------------------|------------------------------------------------------------------|------------------------|---------|--|--|
|                                                                                                    | สำนักงานสาธารณสุขจังห<br>เลขประชาชน 13 หลัก<br>Password<br>Login | ວັດແพร่<br>Remember me |         |  |  |
| มัตถุประสงค์ : เพื่อแจ้งรายละเอียดการโอนเงินดือน ค่าจ้าง ค่าตอบแทนเข้าบัญชีของข้าราชการ ลูกจ้างประจำ<br>และเพื่อลดการใช้กระดาษ ทดแทนการแจกกระดาษสลิปเงินเดือน<br>จำนวนผู้ที่ Login และเปลี่ยน Password ครั้งแรกสำเร็จ 14 คน จำนวนผู้มีสิทธิ์ 1,240 คน<br><mark>ลึมรหัสผ่านโปรดติดต่อ ฝ่ายการเงินหน่วยงานของท่าน</mark><br><u>Admin [H]</u> |                                                                  |                        |         |  |  |

### คู่มือการใช้ระบบแจ้งเงินเดือนออนไลน์ สำนักงานสาธารณสุขจังหวัดแพร่

1. เปิด Internet Browser (แนะนำให้ใช้ Google Chrome) แล้วพิมพ์ URL ว่า

https://www.pro.moph.go.th แล้วคลิก Icon 🔓

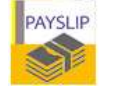

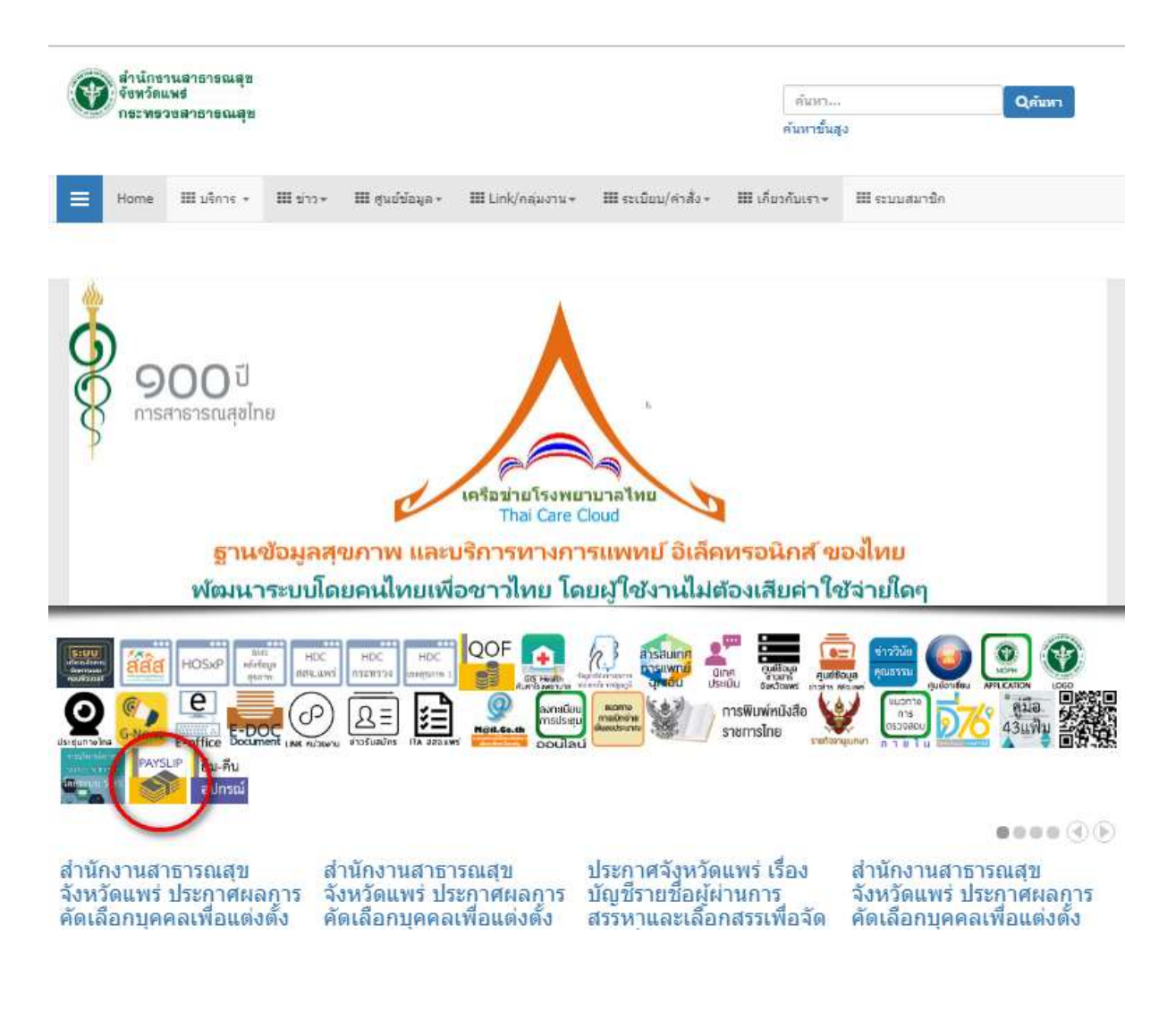

#### หรือ URL : <u>https://www.pro.moph.go.th/payslippr/</u>

2. หน้าจอแรกของระบบแจ้งเงินเดือนออนไลน์

เข้าระบบด้วยการใส่ เลขประจำตัวประชาชน ในช่อง ชื่อผู้ใช้(Username)

2.1 เข้าระบบครั้งแรก ให้ใส่ รหัสผ่าน(Password) เป็นตัวเลข "1234" แล้วทำการเปลี่ยนรหัสผ่าน

|                          | สำนักงานสาธารณสุขจังหวัดแพร่<br>ระบบแจ้งเงินเดือนออนไลน์                                                                                                    | PAYSLIP                           |
|--------------------------|----------------------------------------------------------------------------------------------------|-----------------------------------|
|                          |                                                                                                    |                                   |
|                          | ส่ำนักงานสาธารณสุขจังหวัดแพร่                                                                                                    |                                   |
|                          | เละอประชาวยน 13 หลัก                                                                                                    |                                   |
|                          | Password E Remember me                                                                                                    |                                   |
|                          | Login                                                                                                    |                                   |
|                          |                                                                                                    |                                   |
| วัดถุประสงค์ : เพื่อ     | มเข้งรายละเอียดการโอนเงินด้อน ดำข้าง คำตอบแทนเข้าบัญชีข<br>และเพื่ออดการใปกระดาน หดแทนการแขกกระดามสลัปเงิน                                                                                   | องข้าราชการ ลูกจ้างประจำ<br>เดือน |
| <b>4</b> 1               | นวนผู้ที่ Login และเปลี่ยน Password ครั้งแรกสำเร็จ 14 คน จำนวนผู้มีสั<br>สีมรพัสผ่านไปพดติดต่อ ผ่ายการเงินพน่วยงานของท่าน<br>Admin.[H]                                                       | พธี 1,240 คน                      |
| •                        | สำนักงานสาธารณสุขจังหวัดแพร่<br>ระบบแจ้งเงิบเดือนออนไลน์                                                                                                    | PAYSLIP                           |
| And send a rest fragment | ++ มินดีด้อนรับ : คณอยู่ในระบบเรียบร้อยแ                                                                                                    | ลัว ++                            |
|                          | ส่วงใจงาวแปล้ออระบรวงสวรวรอเสล                                                                                                    |                                   |
| 1                        | ส ให้กัง ให้บังค์การอาจารังส 10 ไวร์หลุ่ข<br>หน้าขอนี้สำหรับสาทยตาร์สสาม (Password) เฉพาะตัวคุณ ในการ<br>ปรดสาม 1                                                                            | เท้าระบบ ::                       |
|                          | l. พิมพ์ ดัวอักษรภาษาอังกฤษและดัวเลข องในปองรหัสผ่านไหม่(New<br>ทิมพ์ไฟเหมือนกันทั้ง 2 ช่องเพื่อเป็นการยืนยัน (รหัสผ่านต่องเป็นตัวอักษา<br>องศักรณฑราวัน ท่านไปอักษรรจั สามารถ โครารล        | ๆ ด้านด้าง ต้อง<br>เดาษาอังกฤษ    |
| 1                        | 2 รหัสผานควรกำหนดสำนวน <b>ใน่น้อยกว่า 8 ด้ว</b><br>1. พ้องปกปีสรหัสผ่านเป็นความสับเฉพาะด้วของท่าน <u>ทำม</u> เปิดเผยแก่ผู้อื่า                                                               | เ ป้องกันช่อยุล                   |
|                          | อองการออกการเขาของการของของ<br>1. การเข้าระบบครึ่งหลไป <u>ต่องไข่</u> เลขบัตรประจำตัวประชาชน13หลัก เป็น<br>'มี(Username)''                                                                   | *มีลยู่                           |
|                          | เละใช้รหัสสานที่ทานศาหนดไหม่ในครั้งนี้ เป็น "รหัสสาน(Passwed)"<br>5. กรณีเข้าระบบในใต้พรือสัมาหัสต่าน ไปรดติดต่อ ฝายการเงิน สสา.<br>68.309 เพื่อไห้เจ้าหน้าที่ครวจสอบความเป็นตัวดนที่ถูกต่อง | aws 054-541145                    |
|                          | !! กำหนดรนัสผ่าน (Password) เฉพาะตัวตุณ และ เร                                                                                                    | n                                 |
|                          | อ้านมีครารัสผ่านใหม่<br>(New) :                                                                                                    |                                   |
|                          | ขึ้นขึ้นวงสัสผ่านไหม่ เหมือน<br>(New) : นวรพัฒบน                                                                                                    |                                   |
|                          | ando anula                                                                                                    |                                   |
|                          | >> <u>uutenrenss</u>                                                                                                    |                                   |

เมื่อเปลี่ยนเสร็จแล้ว ระบบจะให้ท่าน ออกจากระบบ(Logout)

2.2 เข้าระบบครั้งต่อไปให้ใช้ รหัสผ่าน(Password) ที่ท่านกำหนดใหม่

3. หน้าจอแรก เมื่อ Login เข้าสู่ ระบบได้สำเร็จ

ระบบจะแสดงรายการข้อมูลเงินเดือนที่มีในฐานข้อมูล ให้ท่านคลิกที่ชื่อเดือน เพื่อแสดงหน้าจอ รายละเอียดของเงินเดือนๆ นั้น

| ()<br>(1)<br>(1) | สำนักงานสาธารณสุขจังหวัดแพร่<br>ระบบแจ้งเงินเดือนออนไลน์                                                                                                    |                                                                                                    |                                             | PAYSLIP |
|----------------------------------------------------------------------------------------------------|----------------------------------------------------------------------------------------------------|----------------------------------------------------------------------------------------------------|---------------------------------------------|---------|
|                                                                                                    | ด้งกัด สำนั                                                                                                    | ี Admis<br>ยินดีต้อนรับ<br>กงามปลัดกระทรวงสาธารณง<br>ได้ต่ำน >>    << ออกจากระบบ                                                                                                    | (W                                          |         |
|                                                                                                    | and dealers of                                                                                                    | town and the state of the state of the state |                                             |         |
|                                                                                                    | !! คลิกชื่อเดือนเพื่<br>เดือน                                                                                                    | ใอแสดงรายสะเอียดใบแร้งเจ้<br>วันที่ไอนเงินเข้าบัญชี                                                                                                    | นเพื่อน !!<br>หมายเหต                       |         |
| -                                                                                                    | !! คลิกชื่อเดือนเพื่<br>เดือน<br>โดนายน 2562                                                                                                    | โลแสดงรายสะเอียดใบแจ้งเส้<br>วันที่โลนเงินเข้าบัญชี<br>25/06/2562                                                                                                    | นเพื่อน !!<br>หมายเหต                       |         |
| 1                                                                                                    | !! คลิกชื่อเดือนเพื่<br>เดือน<br>โดนายน 2562<br>เกษภาคม 2562                                                                                                 | โลแสดงรายสะเอียดใบแจ้งเงิ<br>รับที่โลนเงินเข่าบัญชี<br>25:06/2562<br>28:05/2562                                                                                                    | นเพื่อน !!<br>พมายเพต                       |         |
|                                                                                                    | <u>11 คลิกชื่อเดือนเพื่<br/>เดือน<br/>โดนายน 2562<br/>เญษภาคม 2562<br/>มษายน 2562</u>                                                                        | โลนสพรายสะเอียดใบแจ้งสั<br>รับที่โลนเส้นเข่าบัญชี<br>25:06/2562<br>28:05/2562<br>25:04/2562                                                                                                    | นเพื่อน !!<br>หมายเทต                       |         |
|                                                                                                    | 11 คลิกซื้อเดือนเพื่<br>เพื่อน<br>มิถุนายน 2562<br>เญษภาคม 2562<br>มษายน 2562<br>มินาคม 2562                                                                 | โลนสตรายสะเอียดใบแจ้งสั<br>วันที่โลนเส้นเข้าบัญชี<br>25.06/2562<br>28.05/2562<br>25.04/2562<br>26.03/2562                                                                                                    | มเพื่อม !!<br>พรายาทด<br>-<br>-             |         |
|                                                                                                    | 11 คลิกซื้อเดือนเพื่<br>เพื่อน<br>มิถุนายน 2562<br>เญษภาคม 2562<br>มษายน 2562<br>ในาคม 2562<br>ในาคม 2562<br>มมคาฟาส 2562                                    | <mark>โลนสตรายสะเอียดใบแจ้งสั<br/>วันที่โลนเส้นเข้าปัญชี</mark><br>25.06/2562<br>28.05/2562<br>25.04/2562<br>26.03/2562<br>25.02/2562<br>25.02/2562                                                                                                    | นเพื่อน !!<br>หมายาพ<br>-<br>-<br>-         |         |
|                                                                                                    | 11 คลิกซื้อเดือนเพื่<br>เพื่อน<br>โตนายน 2562<br>เศรษภาคม 2562<br>มษายน 2562<br>ในาคม 2562<br>มมภาพันธ์ 2562<br>เศราคม 2562                                  | <mark>โลนสตรายสะเอียดใบแจ้งสั<br/>วันที่โลนเส้นเข้าปัญชี</mark><br>25:06/2562<br>28:05/2562<br>25:04/2562<br>26:03/2562<br>25:02/2362<br>28:01/2562                                                                                                    | นเพื่อน !!<br>• หมายเหต<br>•<br>•<br>•<br>• |         |
|                                                                                                    | 11 คลิกซื้อเดือนเพื่<br>เดือน<br>โดนายน 2562<br>เดษภาคม 2562<br>มษายน 2562<br>ในาคม 2562<br>มภาพินธ์ 2562<br>เกราคม 2562<br>โนวาคม 2561                      | <mark>โลนสตรายสะเอียดใบแจ้งสั<br/>วันที่โลนเส้นเข้าปัญชี</mark><br>25:06/2562<br>28:05/2562<br>25:04/2562<br>26:03/2562<br>25:02/2562<br>28:01/2562<br>25:12/2561                                                                                                    | นเพื่อน !!<br>หมายเพด<br>                   |         |
|                                                                                                    | 11 คลิกซื่อเดือนเพื่<br>เดือน<br>โดนายน 2562<br>เดษภาคม 2562<br>มษายน 2562<br>โนาคม 2562<br>เมลาพันธ์ 2562<br>เกราคม 2562<br>โนวาคม 2561<br>เกลิคลิคายน 2561 | <mark>โลนสตรายสะเอียดใบแจ้งได้<br/>วันที่โลนเงินเข้าบัญชี</mark><br>25:06/2562<br>28:05/2562<br>25:04/2562<br>26:03/2562<br>25:02/2562<br>28:01/2562<br>25:12/2561<br>27:11/2561                                                                                                    | นเพื่อน !!<br>หมายเพง<br>                   |         |

4. หน้าจอเปลี่ยนรหัสผ่าน(Password)ครั้งที่สองเป็นต้นไป เมื่อ Login เข้าสู่ระบบได้แล้ว ท่านสามารถ เปลี่ยนรหัสผ่านได้ใหม่ตามที่ท่านต้องการ

| ۲ | สำนักงานสาธ<br>ระบบแจ้งเงินเดี                                                                                                    | ารณสุขจังหวัดแพร่<br>่อนออนไลน์                                                                                                    | PAYSLIP                                                                                                 |
|---|----------------------------------------------------------------------------------------------------|----------------------------------------------------------------------------------------------------|----------------------------------------------------------------------------------------------------|
|   | ++ <b>ดุณอยู่ใ</b><br>สังกัด สำนักงา<br>หน้าขอนี้สาหรับการแนตรหัง<br>หน้าขอนี้สาหรับการแนตรหัง<br>ใปของนา<br>1. พื่นที่ ตัวอักษรกามาอังกฤร<br>กิมพ์ให้เหนือนกันวิ่ง 2 ข่องเพื่อ<br>โมพิสตรหัว<br>เพื่องปกปัตรหัดส่านเป็นชาวน<br>ของท่านดูกน่าไปใช้ใหกรวม<br>ของท่านดูกน่าไปใช้ใหกรวม<br>ของท่านดูกน่าไปใช้ใหกรวม<br>ของท่านดูกน่าไปใช้ใหกรวม<br>เตะไข้วรัสสานที่ท่านก่าทนตไร<br>เกราะนี้วระบบไม่ได้หรืออื่ม<br>109115 แจ้งป้อมูลส่วนบุคคล เท | ในระบบเรียบร้อยแล้ว ++<br>นปลัดกระทรวงสาธารณะ<br>สห่าน (Password) เฉพาะตัวคุณ ในกา<br>แและตัวเลข องใหช่องรหัสผ่านใหม่(Ne<br>อเป็นการขึ้นยัน (หลัสผ่านต่องเป็นตัวอักษ<br>แท้เสษและเว็หวรห)<br>มน่อยกว่า 8 ตัว<br>เข็นเฉพาะตัวของหาน <u>ท่าม</u> เป็ดเผยแกนู่อี<br>อบ<br>[ข้ เลขบัดรประจำตัวประชายน13หลัก เป้า<br>หม่ในครั้งนี้ เป็น "วหัสผ่าน(Password)"<br>มรหัสผ่าน โปรดติดต่อ ฝ่ายการเง้น สลจ<br>คือให้เจ้าหน้าที่ตรวจสอบความเป็นตัวอน | <b>ดี 21</b><br>รางทำระบบ ::<br>รากาษาอังกฤษ<br>น ป้องกันข่อมูล<br>น "ชื่อญี<br>พมายา 054-<br>สำตุกต้อง |
|   | กำหนดารไสผ่าน<br>ใหม่ (New) :<br>ถิ่นสันรรไสผ่าน<br>ใหม่ (New) :                                                                                                    | <mark>เหมือนบรรพัฒบบ</mark><br>ตกลง อกเลิก                                                                                                    |                                                                                                    |

5. หน้าจอแสดงรายละเอียดเงินเดือน เดือนที่ท่านคลิกเลือกมา

| สำนักงานปลัดกระทร<br>ใบรับรองการจ่ายเงิน                                                                               | องสาธารณสุข<br>เดือนและเงินอื่น                                                             |                  |
|----------------------------------------------------------------------------------------------------|---------------------------------------------------------------------------------------------|------------------|
| ประจำปลึงระ พฤษภาพระ พ.ศ.2502<br>ชื่อ-สหุด<br>สังกัด สำนักงานปลัดกระการประกาณสุข<br>ส่งกัด สำนักงานปลัดกระการประกาณสุข | โลยเอ้นแล่าวัยที่ - 28.05.2562<br>นี้ออมาคาร - สมาคารการใหม่ จำกัด(เคยามน) 1<br>เคยที่ปัญชี | CTB atstriganite |
| 1 shufferi                                                                                                    | ana Lord                                                                                    | <u>m</u>         |
| 7 Overflow (meider)                                                                                                    | that some and investigan                                                                    | 0.00 and         |
| 3 เว็บประ วิชาชีพวิษณะาพ                                                                                               | 0.00 mm 3 gata                                                                              | 100              |
| 4. เวียปรด. วิชาชีพวิตญราย<br>เดิมมีก                                                                                  | 0.05 มาพ. 4. เส้นผู้เพื่อที่อยู่อาทัย (รอส)                                                 | 0.06 971         |
| 1 annulus ant 3.85 ann 1.7                                                                                             | Dieliwago C. Wrg 200                                                                        | 0.00 am          |
| 6. Wheamaawaddelinehaarda                                                                                              | status anno 8 million anno 2000                                                             | 0.05 101         |
| 7. Sheet wataumaths \$140 arms?                                                                                        | 0.00 triw T                                                                                 | 0.05 2/1         |
| B LÖUMAL WAR                                                                                                    | 0.00 BIM 1                                                                                  | 0.00 911         |
| 9. เสียตอนนาทะพันสาย                                                                                                   | 0.00 whm #                                                                                  | 0.05 %           |
| 10. a m vs. ta minaden                                                                                                 | 0.00 RUM: 30                                                                                | 0.00 5/1         |
| 11. ie.st.m. sibe. wnrdin                                                                                              | 0.00 hrwr 35.                                                                               | 0.00 9/1         |
| 12 599                                                                                                    | 0.00 mm 12.                                                                                 | 0.00 am          |
| 711.50                                                                                                    | 17                                                                                          | 0.00 3/1         |
| 4310204/evene                                                                                                    | wiw standiniawae                                                                            | #7               |
| Tuque                                                                                                    | 87WI                                                                                        |                  |
| 18                                                                                                    | (Web/Web.                                                                                   |                  |

- 5.1 เมื่อต้องการสั่งพิมพ์ (Print) ใบแจ้งเงินเดือนหรือใบเครดิตเงินเดือน ให้ท่านคลิก ปุ่มพิมพ์ ใบแจ้ง เงินเดือน(PDF) ระบบจะแสดงข้อมูลในรูปแบบ PDF ให้ท่านตรวจสอบและสั่งพิมพ์ ออกกระดาษ
- 5.2 หากท่านไม่ต้องการสั่งพิมพ์ (Print) ให้ท่านคลิก ปุ่มกลับหน้าแรก เพื่อกลับไปยังหน้าจอแรกที่ แสดงรายการชื่อเดือน หรือ
- 5.3 หากท่านไม่ต้องการทำรายการอื่นๆ แล้ว หรือท่านต้องการออกจากระบบ(Logout) ให้ท่านคลิก
- 5.4 ปุ่มออกจากระบบ ทุกครั้ง เพื่อป้องกันผู้อื่นเข้าถึงข้อมูลของท่านโดยไม่ได้รับอนุญาต
- 6. หน้าจอแสดงใบแจ้งเงินเดือน(PDF)

หมายเหตุ : ถ้าเครื่องคอมพิวเตอร์ของท่าน ไมมีโปรแกรมสำหรับเปิดอ่านไฟล PDF ขอให้ ท่าน Download โปรแกรม Adobe Reader (ฟรี) หรือ โปรแกรมยี่ห้ออื่นที่ใช้เปิดอ่าน PDF มาติดตั้งที่ เครื่องก่อน

| สำนักงานสาธารณสุข                                | จังหวัดแพร่ |                                                                             |           |
|--------------------------------------------------|-------------|-----------------------------------------------------------------------------|-----------|
| โอนเงินทำวันที่ : 28/05/2562                     |             | ประจำเดือน : พฤษภาคม ปี พ.ศ.2562<br>ชื่ออนาคาร : อนาคารกรุณัตย จำกัดในคารณ์ |           |
| ของหรุด<br>อังกิด : อำนักงานปลังกระหรรงอาธารณศุษ |             | หาย สาขาสูงมน<br>แทรที่ปัญชี                                                |           |
| ราชการรับ                                        |             | รายการพัก                                                                   |           |
| 1. มีนส์สน                                       | 1/710       | 1.015                                                                       | UTM       |
| 2. เป็นเคียน (คาณีก)                             | 0.00 1/10   | 2. mm./mm./tranifind                                                        | 0.00 trm  |
| 3. มีนปรด./วิชาชีพ/วิทยฐานะ                      | 0.00 U.W    | 5. sine                                                                     | Unit      |
| 4. ເວັນປະສຸ/ຈິສາທີ່ໜ້າຈິນອຽານະ (ສາມນິດ)          | 0.00 1/11   | 4. เวินวู้เพื่อที่แบ่ยารับ ออส                                              | 0.00 ura  |
| 5. ค.ช.ท.บัจค./พ.ช.8-81./ค.ศ.ช.1-7               | 0.00 um     | 5. marring                                                                  | 0.00 um   |
| 6. คำสอบและเประจำสำเลขนัง                        | 0.00 unin   | 6 mututeite                                                                 | 0.00 1/19 |
| 7. มีนคาคสบมหมรกมรักด้านหมร                      | 0.00 1010   | 7.                                                                          | 0.00 UTM  |
| 8 มีนพสร/พศก                                     | 0.00 unio   | 8                                                                           | 0.00 1/18 |
| 9. เสินตองแขนพิเศษ                               | 0.00 U1M    | 9.                                                                          | 0.00.01#  |
| 10. 4.#.W.1./PrvUn                               | 0.00 um     | 10.                                                                         | 0.00 UTM  |
| 11. w.m.m. uker./www.fin                         | 0.00 um     | 11.                                                                         | 0.000/18  |
| 10. ซึมา                                         | 0.00 UTM    | 12.                                                                         | 0.001/19  |
|                                                  |             | 13                                                                          | 0.0001#   |
| รวมรับพังหมด                                     | 1.TH        | รามพักทั้งหมด                                                               | UTM       |
| จับสุทธิ                                         | UTM         |                                                                             |           |
|                                                  | กษณาหม่     |                                                                             |           |

#### หากต้องการพิมพ์ ออกทางเครื่องพิมพ์ ให้กดปุ่ม เครื่องพิมพ์ตามภาพ

https://www.pro.moph.go.th/payshppr/vaswnmpdfCvil.php?vrac=%2013782

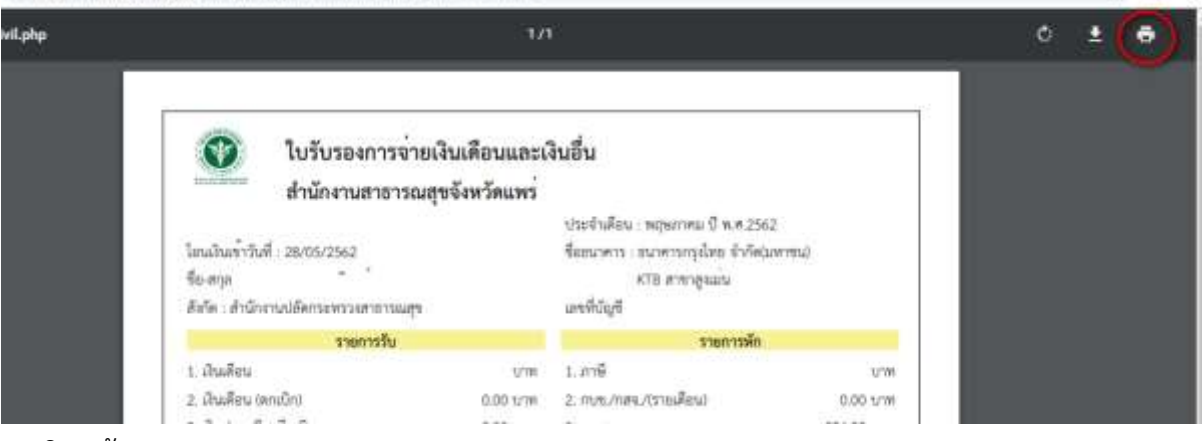

¥ A :

7. การปิดหน้าจอ

เมื่อพิมพ์ออกกระดาษได้ตามที่ต้องการแล้ว ให้ท่าน คลิกที่เครื่องหมาย X เพื่อปิดหน้าจอนี้

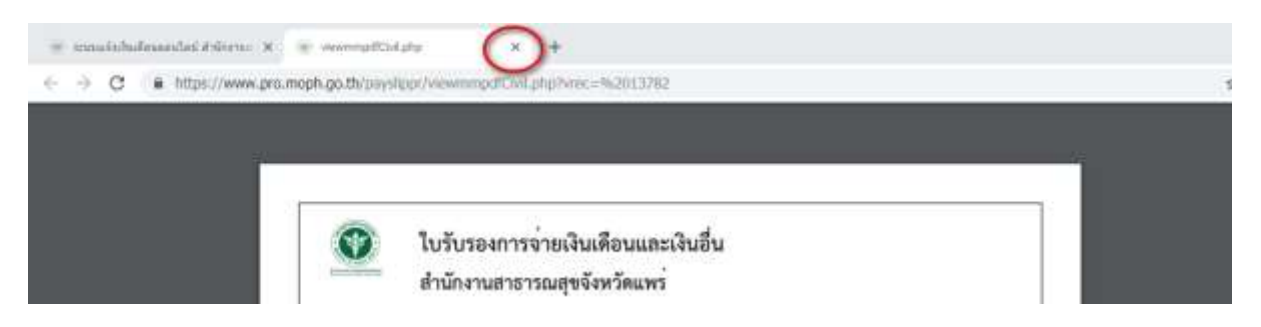

จากนั้นให้กลับไปที่หน้าจอก่อนสั่งพิมพ์ ออกกระดาษ เพื่อทำรายการอื่นต่อไป เช่น ปุ่มกลับหน้าแรก เพื่อเลือกแสดงของเดือนอื่น หรือ ปุ่มออกจากระบบ

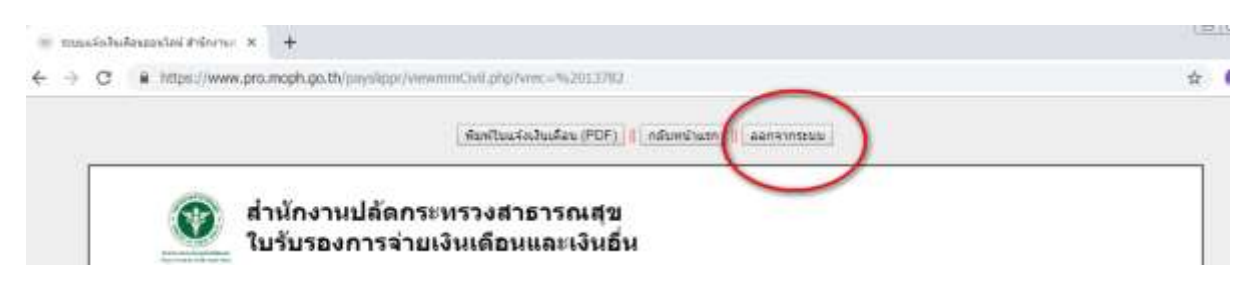

## โปรดอ่าน !!

 พิมพ์ตัวอักษรภาษาอังกฤษและตัวเลข ลงในช่องรหัสผ่านใหม่(New) ด้านล่างต้อง พิมพ์ให้ เหมือนกันทั้ง 2 ช่องเพื่อเป็นการยืนยัน (รหัสผ่านต้องเป็นตัวอักษรภาษาอังกฤษและห้ามใช้อักขระ พิเศษและเว้นวรรค)

2. รหัสผ่านควรกำหนดจำนวนไม่น้อยกว่า 8 ตัว

 ต้องปกปิดรหัสผ่านเป็นความลับเฉพาะตัวของท่าน ห้ามเปิดเผยแก่ผู้อื่น ป้องกันข้อมูล ของท่าน ถูกนำไปใช้ ในทางมิชอบ

 การเข้าระบบครั้งต่อไป ต้องใช้เลขบัตรประจำตัวประชาชน13หลัก เป็น "ชื่อผู้ใช้ (Username)" และใช้รหัสผ่านที่ท่านกำหนดใหม่ในครั้งนี้ เป็น "รหัสผ่าน(Password)"

5. กรณีเข้าระบบไม่ได้ หรือลืมรหัสผ่าน โปรดติดต่อ ที่งาน ICT สสจ.แพร่ แจ้งข้อมูลส่วนบุคคล เพื่อให้เจ้าหน้าที่ตรวจสอบความเป็นตัวตนที่ถูกต้อง

กลุ่มงานพัฒนายุทธศาสตร์สาธารณสุข สสจ.แพร่

20 ມື.ຍ. 62